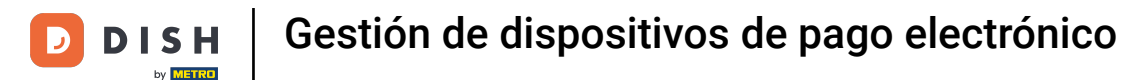

Bienvenido al panel de DISH POS. En este tutorial, te mostramos dónde encontrar la configuración de tus dispositivos de pago electrónico. Primero, haz clic en Pago.

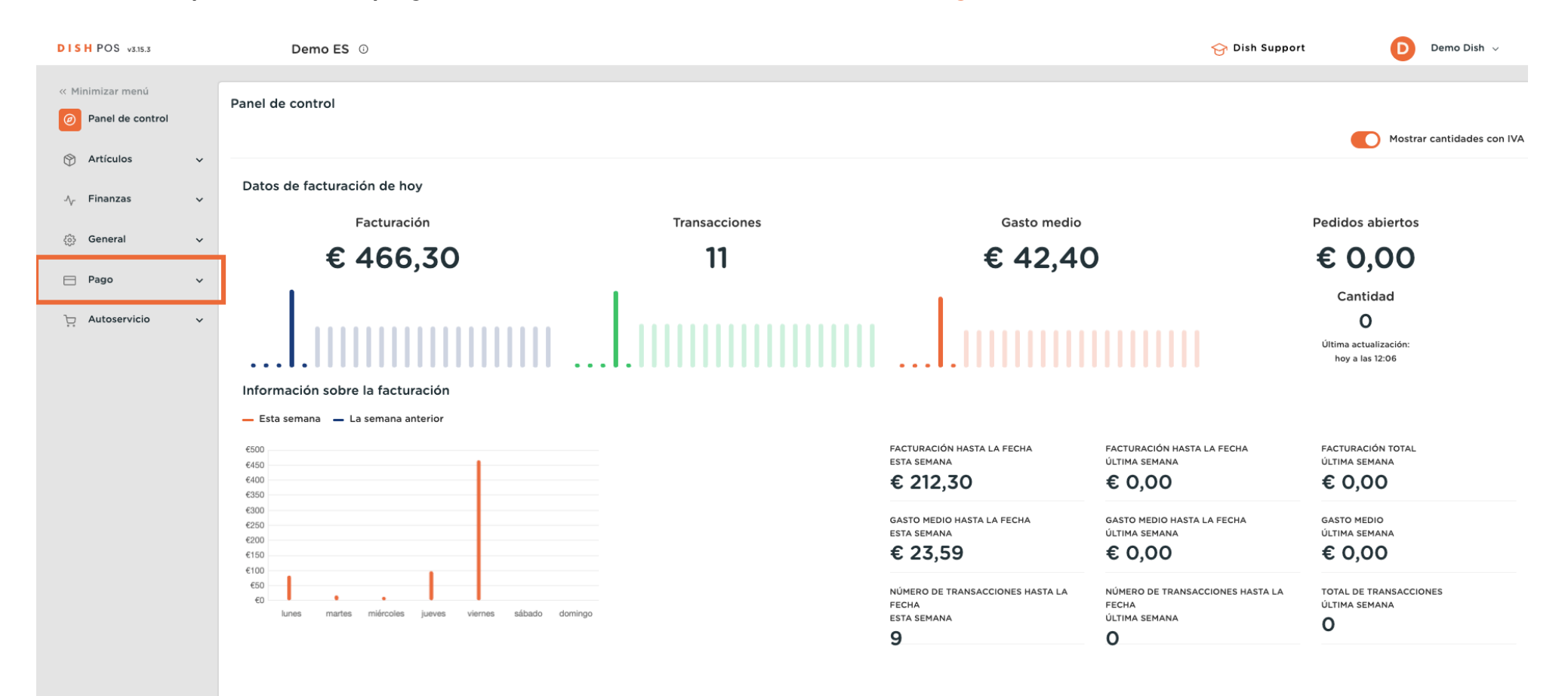

Ð

## A continuación, ve a Dispositivos EFT para abrir la vista general.

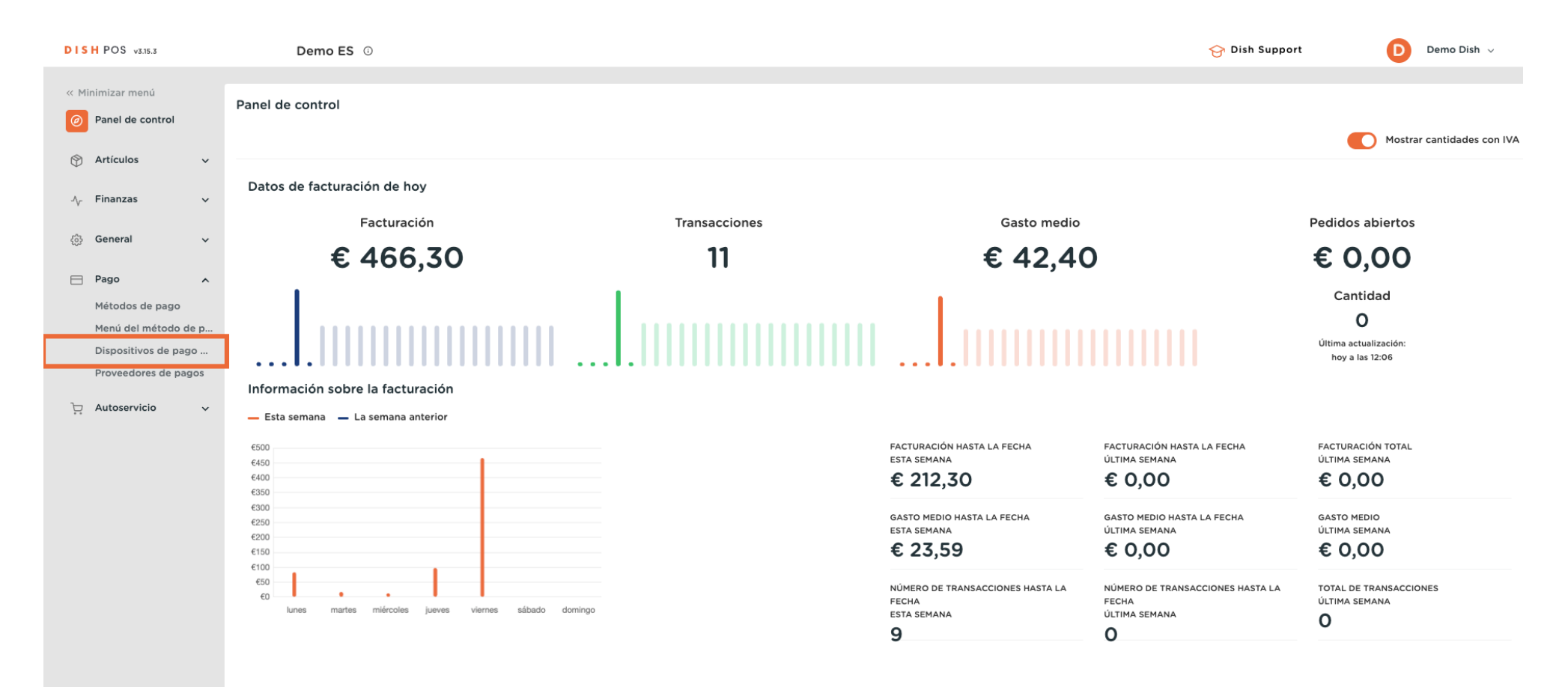

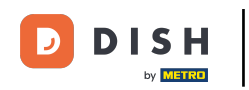

Si quieres hacer cambios en los dispositivos EFT o quieres añadir uno nuevo, te recomendamos que te pongas en contacto con el servicio de atención al cliente de DISH POS. Ellos podrán asesorarte sobre el impacto del cambio.

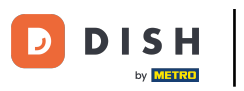

## Gestión de dispositivos de pago electrónico

| DISH POS v3.15.3     | Demo ES 🛈                                                             |                             |                          |                                    | 😚 Dish Support                | Demo Dish 🗸 |  |
|----------------------|-----------------------------------------------------------------------|-----------------------------|--------------------------|------------------------------------|-------------------------------|-------------|--|
| 22 Minimizer menú    |                                                                       |                             |                          |                                    |                               |             |  |
| « minimizar menu     | Dispositivos de pago electrónico (2 dispositivos de pago electrónico) |                             |                          |                                    |                               |             |  |
| Ø Panel de control   |                                                                       |                             |                          |                                    |                               |             |  |
| 🕥 Artículos 🗸 🗸      |                                                                       |                             |                          |                                    |                               |             |  |
|                      | ID Nombre                                                             | Establecimiento Tipo        | de conexión Dirección IP | Tipo de interfa Proveedor de pagos | Identificador del dispositivo |             |  |
| -√r Finanzas 🗸 🗸     |                                                                       |                             |                          |                                    |                               |             |  |
| ැති General 🗸 🗸      | 🦉 🔟 #1 Pin Terminal 1                                                 | HD Video Demo Spanish Local | 192.168.1.120:4120       | VX_820                             |                               |             |  |
| 404<br>1             | 🥟 前 #2 Pin Terminal 2                                                 | HD Video Demo Spanish Local | 192.168.1.121:4121       | VX_820                             |                               |             |  |
| E Pago ^             |                                                                       |                             |                          |                                    |                               |             |  |
| Métodos de pago      |                                                                       |                             |                          |                                    |                               |             |  |
| Menú del método de p |                                                                       |                             |                          |                                    |                               |             |  |
| Dispositivos de pago |                                                                       |                             |                          |                                    |                               |             |  |
| Proveedores de pagos |                                                                       |                             |                          |                                    |                               |             |  |
| 📜 Autoservicio 🗸     |                                                                       |                             |                          |                                    |                               |             |  |
|                      |                                                                       |                             |                          |                                    |                               |             |  |
|                      |                                                                       |                             |                          |                                    |                               |             |  |
|                      |                                                                       |                             |                          |                                    |                               |             |  |
|                      |                                                                       |                             |                          |                                    |                               |             |  |
|                      |                                                                       |                             |                          |                                    |                               |             |  |
|                      |                                                                       |                             |                          |                                    |                               |             |  |
|                      |                                                                       |                             |                          |                                    |                               |             |  |
|                      |                                                                       |                             |                          |                                    |                               |             |  |
|                      |                                                                       |                             |                          |                                    |                               |             |  |
|                      |                                                                       |                             |                          |                                    |                               |             |  |
|                      |                                                                       |                             |                          |                                    |                               |             |  |
|                      |                                                                       |                             |                          |                                    |                               |             |  |
|                      |                                                                       |                             |                          | 1                                  |                               |             |  |

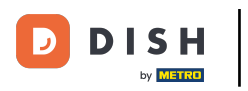

i

Ya está. Has completado el tutorial y ahora sabes dónde encontrar la configuración de tus dispositivos EFT.

| DISH POS v3.15.3                                                                                                    | Demo ES 0                                                                                                    | 😔 Dish Support 🛛 🚺 Demo Dish 🗸 |  |  |  |  |  |
|----------------------------------------------------------------------------------------------------|----------------------------------------------------------------------------------------------------|--------------------------------|--|--|--|--|--|
| « Minimizar menú Ø Panel de control                                                                                                    | Dispositivos de pago electrónico (2 dispositivos de pago electrónico) E Mostrar 50 v Registros + Añadir dispositivo de pago electrónico                                                                                                    |                                |  |  |  |  |  |
| A Finanzas                                                                                                    | ID Nombre Establecimiento Tipo de conexión Dirección IP Tipo de interfa Proveedor de pagos                                                                                                    | Identificador del dispositivo  |  |  |  |  |  |
| ्रि General v                                                                                                    | Image: marked bit in the second second sec |                                |  |  |  |  |  |
| <ul> <li>Pago</li> <li>Métodos de pago</li> <li>Menú del método de p</li> <li>Dispositivos de pagos</li> <li>Proveedores de pagos</li> <li>Autoservicio</li> </ul> | Piretreminal 2 HD Video Demo Spanish Local 192.168.1.121.4121 VX_820                                                                                                    |                                |  |  |  |  |  |
|                                                                                                    |                                                                                                    |                                |  |  |  |  |  |
|                                                                                                    | 1                                                                                                    |                                |  |  |  |  |  |

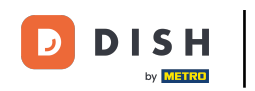

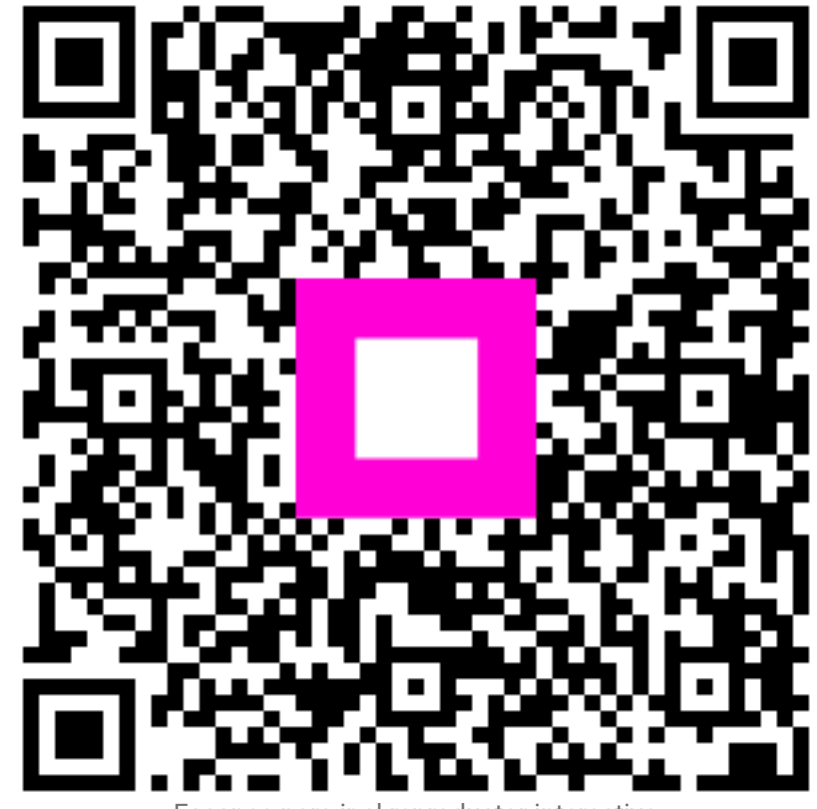

Escanee para ir al reproductor interactivo